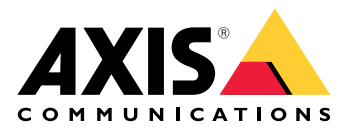

# AXIS W401 Body Worn Activation Kit

Manual do Usuário

# Índice

| Sobre o dispositivo                                                                     | 4  |
|-----------------------------------------------------------------------------------------|----|
| Visão geral do sistema                                                                  | 4  |
| Requisitos de software                                                                  | 4  |
| Instalação                                                                              | 5  |
| Início                                                                                  | 6  |
| Encontre o dispositivo na rede                                                          | 6  |
| Suporte a navegadores                                                                   | 6  |
| Abra a interface web do dispositivo                                                     | 6  |
| Criar uma conta de administrador                                                        | 6  |
| Senhas seguras                                                                          | 6  |
| Certifique-se de que o software do dispositivo não foi violado                          | 7  |
| Configure seu dispositivo                                                               | 8  |
| Configuração de regras de eventos                                                       | 8  |
| Ăcionar uma acão                                                                        | 8  |
| Detecção de manipulação com sinal de entrada                                            | 8  |
| Ativar uma lâmpada guando a janela for aberta                                           | 9  |
| Ativação do Kit de ativação de uso corporal por MQTT guando a câmera detectar movimento | 9  |
| Abrir uma fechadura guando um botão é pressionado                                       | 11 |
| A interface Web                                                                         | 12 |
| Status                                                                                  | 12 |
| Anns                                                                                    |    |
| Sistema                                                                                 |    |
| Hora e local                                                                            |    |
| WIAN                                                                                    |    |
| Rede                                                                                    |    |
| Seguranca                                                                               | 20 |
| Contas.                                                                                 | 24 |
| Eventos                                                                                 | 25 |
| MOTT                                                                                    | 30 |
| ONVIF                                                                                   |    |
| Configuração de energia                                                                 |    |
| Acessórios                                                                              |    |
| Loas                                                                                    |    |
| Configuração simples                                                                    |    |
| Manutenção                                                                              |    |
| Fspecificações                                                                          |    |
| Visão geral do produto                                                                  |    |
| ····· 5 5                                                                               |    |
| Botões                                                                                  |    |
| Botão de controle                                                                       |    |
| Conectores                                                                              | 38 |
| Conector de rede                                                                        |    |
| Conector de E/S                                                                         |    |
| Conector de energia                                                                     |    |
| Configure seu sistema                                                                   | 42 |
| Receber um sinal de sinalizador Bluetooth <sup>®</sup> .                                | 42 |
| Transmitir um sinal de sinalizador Bluetooth <sup>®</sup>                               | 42 |
| Solução de problemas                                                                    | 43 |
| Redefinição para as configurações padrão de fábrica                                     | 43 |
| Opções do AXIS OS                                                                       | 43 |
| Verificar a versão atual do AXIS OS                                                     | 43 |
| Atualizar o AXIS OS                                                                     | 44 |
| Problemas técnicos, dicas e soluções                                                    | 44 |
|                                                                                         |    |

| Entre em contato com o suporte |  |
|--------------------------------|--|
|--------------------------------|--|

# Sobre o dispositivo

# Visão geral do sistema

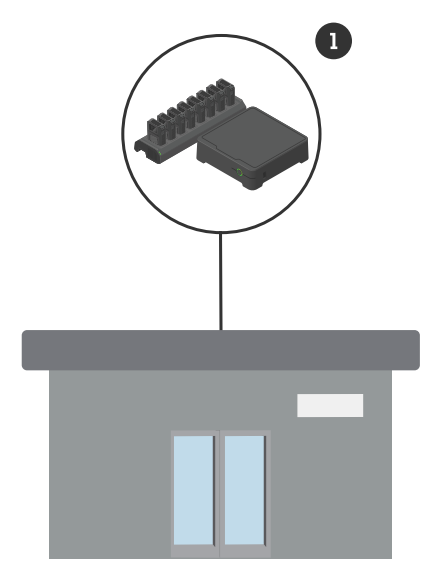

Sistema da sede 1 Sistema de uso corporal Axis

# Requisitos de software

Sistema de uso corporal Axis - AXIS OS versão 12.3 ou posterior

# Instalação

Para obter mais informações sobre como instalar o AXIS W401 Body Worn Activation Kit, consulte o guia de instalação na *página de suporte* do produto.

1. Conecte o dispositivo de ativação de gravação ao conector de E/S. Consulte .

# OBSERVAÇÃO

Recomendamos instalar um fusível de 2 A entre o terminal positivo da bateria e o AXIS W401 Body Worn Activation Kit. Se não tiver certeza de como instalar o hardware, entre em contato com um instalador de acessórios profissional para realizar a instalação.

2. Conecte a alimentação ao conector de alimentação ou use PoE para alimentar o dispositivo. Consulte .

#### Observação

Se ambos, o conector de alimentação e PoE, estiverem conectados, a rede será conectada via cabo Ethernet.

O dispositivo alternará para a conexão sem fio quando você desconectar o cabo Ethernet.

# Início

# Encontre o dispositivo na rede

Para encontrar dispositivos Axis na rede e atribuir endereços IP a eles no Windows<sup>®</sup>, use o AXIS IP Utility ou o AXIS Device Manager. Ambos os aplicativos são grátis e podem ser baixados de *axis.com/support*.

Para obter mais informações sobre como encontrar e atribuir endereços IP, acesse *Como atribuir um endereço IP* e acessar seu dispositivo.

# Suporte a navegadores

O dispositivo pode ser usado com os seguintes navegadores:

|                                 | Chrome <sup>TM</sup> | Firefox®     | Edge™        | Safari®      |
|---------------------------------|----------------------|--------------|--------------|--------------|
| Windows <sup>®</sup>            | recomendada          | $\checkmark$ | recomendada  |              |
| macOS®                          | recomendada          | $\checkmark$ | recomendada  | √*           |
| Linux®                          | recomendada          | $\checkmark$ | recomendada  |              |
| Outros sistemas<br>operacionais | $\checkmark$         | $\checkmark$ | $\checkmark$ | $\checkmark$ |

\*Não é totalmente compatível. Se tiver problemas de streaming de vídeo, use um navegador diferente.

# Abra a interface web do dispositivo

- Abra um navegador e digite o endereço IP ou o nome de host do dispositivo Axis. Se você não souber o endereço IP, use o AXIS IP Utility ou o AXIS Device Manager para localizar o dispositivo na rede.
- 2. Digite o nome de usuário e a senha. Se você acessar o dispositivo pela primeira vez, você deverá criar uma conta de administrador. Consulte .

Para obter descrições de todos os controles e opções presentes na interface Web do dispositivo, consulte .

# Criar uma conta de administrador

Na primeira vez que fizer login no dispositivo, você deverá criar uma conta de administrador.

- 1. Insira um nome de usuário.
- 2. Insira uma senha. Consulte .
- 3. Insira a senha novamente.
- 4. Aceite o contrato de licença.
- 5. Clique em Add account (Adicionar conta).

#### Importante

O dispositivo não possui conta padrão. Se você perder a senha da sua conta de administrador, deverá redefinir o dispositivo. Consulte .

# Senhas seguras

#### Importante

Use HTTPS (que é ativado por padrão) para definir sua senha ou outras configurações confidenciais pela rede. O HTTPS permite conexões de rede seguras e criptografadas, protegendo assim dados confidenciais, como senhas. A senha do dispositivo é a proteção primária para seus dados e serviços. Os dispositivos Axis não impõem uma política de senhas, pois os produtos podem ser usados em vários tipos de instalações.

Para proteger seus dados, recomendamos enfaticamente que você:

- Use uma senha com pelo menos 8 caracteres, preferencialmente criada por um gerador de senhas.
- Não exponha a senha.
- Altere a senha em um intervalo recorrente pelo menos uma vez por ano.

# Certifique-se de que o software do dispositivo não foi violado

Para certificar-se de que o dispositivo tenha o AXIS OS original ou para assumir o controle total do dispositivo após um ataque de segurança:

- Restauração das configurações padrão de fábrica. Consulte . Após a redefinição, uma inicialização segura garantirá o estado do dispositivo.
- 2. Configure e instale o dispositivo.

# Configure seu dispositivo

Esta seção aborda todas as configurações importantes que um instalador precisa fazer para colocar o produto em funcionamento após a conclusão da instalação do hardware.

# Configuração de regras de eventos

Para saber mais, consulte nosso guia Introdução a regras de eventos.

# Acionar uma ação

- 1. vá para System > Events (Sistema > Eventos) e adicione uma regra. A regra define quando o dispositivo executará determinadas ações. Você pode configurar regras como agendadas, recorrentes ou acionadas manualmente.
- 2. Insira um Name (Nome).
- 3. Selecione a **Condition (Condição)** que deve ser atendida para acionar a ação. Se você especificar mais de uma condição para a regra, todas as condições deverão ser atendidas para acionar a ação.
- 4. Selecione qual Action (Ação) o dispositivo deverá executar quando as condições forem atendidas.

#### Observação

Se você fizer alterações em uma regra ativa, a regra deverá ser ativada novamente para que as alterações entrem em vigor.

### Detecção de manipulação com sinal de entrada

Este exemplo explica como enviar um email quando o sinal de entrada é cortado ou colocado em curto-circuito. Para mais informações sobre o conector E/S, veja .

1. Vá para System > Accessories (Sistema > Accessórios) > I/O ports (Portas E/S) e ative Supervised (Supervisionada) para a porta relevante.

#### Adicionar um destinatário de email:

- 1. Vá para System > Events > Recipients (Sistema > Eventos > Destinatários) e adicione um destinatário.
- 2. Digite um nome para o destinatário.
- 3. Selecione Email (E-mail) como o tipo de notificação.
- 4. Digite o endereço de e-mail do destinatário.
- 5. Digite o endereço de e-mail do qual deseja que a câmera envie notificações.
- 6. Forneça os detalhes de login da conta de e-mail de envio, juntamente com o nome de host SMTP e o número da porta.
- 7. Para testar a configuração do e-mail, clique em Test (Testar).
- 8. Clique em Salvar.

#### Crie uma regra:

- 1. Acesse System > Events > Rules (Sistema > Eventos > Regras) e adicione uma regra:
- 2. Digite um nome para a regra.
- 3. Na lista de condições, em I/O (E/S), selecione Supervised input tampering is active (A detecção de manipulação da entrada supervisionada está ativa).
- 4. Selecione a porta relevante.
- 5. Na lista de ações, em Notifications (Notificações), selecione Send notification to email (Enviar notificação para email) e, em seguida, selecione o destinatário na lista.
- 6. Digite uma linha no assunto e a mensagem para o e-mail.
- 7. Clique em Salvar.

# Ativar uma lâmpada quando a janela for aberta

Este exemplo explica como conectar um contato de janela a um Kit de ativação de uso corporal e como configurar um evento para ativar uma lâmpada quando uma janela com um contato instalado for aberta.

#### Pré-requisitos

- Conecte um cabo de 2 fios (terra, E/S) ao contato da janela e ao conector de E/S no Kit de ativação de uso corporal.
- Conecte a lâmpada à alimentação e ao conector do relé no Kit de ativação de uso corporal.

### Configuração das portas de E/S no Kit de ativação de uso corporal

- 1. Vá para System > Accessories (Sistema > Acessórios).
- 2. Insira as seguintes informações em Port 1 (Porta 1):
  - Nome: Sensor da janela
  - Direction (Direção): Entrada
  - Normal state (Estado normal): Circuito fechado
- 3. Insira as seguintes informações em Port 2 (Porta 2):
  - Nome: Lâmpada
  - Direction (Direção): Saída
  - Normal state (Estado normal): Circuito aberto

#### Criação de duas regras no Kit de ativação de uso corporal

- 1. vá para System > Events (Sistema > Eventos) e adicione uma regra.
- 2. Insira as seguintes informações:
  - Nome: Sensor da janela
  - Condition (Condição): Entrada digital
     Selecione Use this condition as a trigger (Usar esta condição como acionador).
  - Porta: Sensor da janela
  - Action (Ação): Toggle I/O while the rule is active (Alternar E/S enquanto a regra está ativa)
  - Porta: Lâmpada
  - Estado: Ativo
- 3. Clique em Salvar.

# Ativação do Kit de ativação de uso corporal por MQTT quando a câmera detectar movimento

#### Pré-requisitos

- Configure um dispositivo para a porta de E/S 1 no Kit de ativação de uso corporal.
- Configure um broker de MQTT e obtenha endereço IP, nome de usuário e senha do agente.
- Configure o AXIS Motion Guard na câmera.

#### Configure o cliente MQTT na câmera

- 1. Na interface de dispositivo da câmera, vá para System > MQTT > MQTT client > Broker (Sistema > MQTT > Cliente MQTT > Broker) e insira as seguintes informações:
  - Host: endereço IP do broker
  - Client ID (ID do cliente): por exemplo, Câmera 1
  - Protocol (Protocolo): o protocolo para o qual o broker está definido
  - **Porta**: o número da porta usada pelo broker
  - O Username (Nome de usuário) e a Password (Senha) do broker
- 2. Clique em Save (Salvar) e em Connect (Conectar).

#### Crie duas regras na câmera para a publicação MQTT

- 1. Acesse System > Events > Rules (Sistema > Eventos > Regras) e adicione uma regra:
- 2. Insira as seguintes informações:
  - Nome: Movimento detectado
  - Condition (Condição): Applications > Motion alarm (Aplicativos > Alarme de movimento)
  - Action (Ação): MQTT > Send MQTT publish message (Enviar mensagem de publicação de MQTT)
  - **Topic (Tópico)**: Movimento
  - Payload (Carga): ativada
  - QoS: 0, 1 ou 2.
- 3. Clique em Salvar.
- 4. Adicione outra regra com as seguintes informações:
  - Nome: sem movimento
  - Condition (Condição): Applications > Motion alarm (Aplicativos > Alarme de movimento)
     Selecione Invert this condition (Inverter esta condição).
  - Action (Ação): MQTT > Send MQTT publish message (Enviar mensagem de publicação de MQTT)
  - Topic (Tópico): Movimento
  - Payload (Carga): Desligado
  - QoS: 0, 1 ou 2.
- 5. Clique em Salvar.

Configuração do cliente MQTT no Kit de ativação de uso corporal

- Na interface de dispositivo do Kit de ativação de uso corporal, vá para System > MQTT > MQTT client > Broker (Sistema > MQTT > Cliente MQTT > Broker) e insira as seguintes informações:
  - Host: endereço IP do broker
  - Client ID (ID do cliente): Porta 1
  - **Protocol (Protocolo)**: o protocolo para o qual o broker está definido
  - Porta: o número da porta usada pelo broker
  - Username (Nome de usuário) e Password (Senha)
- 2. Clique em Save (Salvar) e em Connect (Conectar).
- 3. Vá para **MQTT subscriptions (Assinaturas MQTT)** e adicione uma assinatura. Insira as seguintes informações:
  - **Subscription filter (Filtro de assinatura)**: Movimento
  - Subscription type (Tipo de assinatura): Stateful
  - QoS: 0, 1 ou 2.
- 4. Clique em Salvar.

Criação de uma regra no Kit de ativação de uso corporal para assinaturas MQTT

- 1. Acesse System > Events > Rules (Sistema > Eventos > Regras) e adicione uma regra:
- 2. Insira as seguintes informações:
  - Nome: Movimento detectado
  - Condition (Condição): MQTT > Stateful
  - Subscription filter (Filtro de assinatura): Movimento
  - Payload (Carga): ativada
  - Action (Ação): E/S > Toggle I/O while the rule is active (Alternar E/S enquanto a regra está ativa):

- Port (Porta): E/S 1.
- 3. Clique em Salvar.

# Abrir uma fechadura quando um botão é pressionado

Este exemplo explica como conectar um Kit de ativação de uso corporal e como configurar um evento para abrir uma fechadura quando alguém pressiona um botão conectado ao Kit de ativação de uso corporal.

#### Pré-requisitos

- Conecte um cabo de 2 fios (COM, NO) à fechadura e ao conector de relé no Kit de ativação de uso corporal.
- Conecte um cabo de 2 fios (terra, E/S) ao botão e ao conector de E/S no Kit de ativação de uso corporal.

#### Configuração das portas de E/S no Kit de ativação de uso corporal

- 1. Vá para System > Accessories (Sistema > Acessórios).
- 2. Insira as seguintes informações em Port 1 (Porta 1):
  - Nome: Botão
  - Direction (Direção): Entrada
  - Normal state (Estado normal): Circuito aberto
- 3. Insira as seguintes informações em Port 9 (Porta 9):
  - Nome: Travamento
  - Normal state (Estado normal): Circuito aberto

#### Criação de uma regra no Kit de ativação de uso corporal

1. vá para System > Events (Sistema > Eventos) e adicione uma regra.

- 2. Insira as seguintes informações:
  - Nome: Abrir fechadura
  - Condition (Condição): I/O > Digital input is active (E/S > A entrada digital está ativa)
     Selecione Use this condition as a trigger (Usar esta condição como acionador).
  - Porta: Botão
  - Action (Ação): I/O > Toggle I/O once (E/S > Alternar E/S uma vez):
  - Porta: Travamento
  - Estado: Ativo
  - Duração: 10 s
- 3. Clique em Salvar.

# A interface Web

Para alcançar a interface Web do dispositivo, digite o endereço IP do dispositivo em um navegador da Web.

| The Mostre ou oculte o menu principal.                                                                                               |
|----------------------------------------------------------------------------------------------------|
| Acesse as notas de versão.                                                                                                    |
| Acesse a ajuda do produto.                                                                                                    |
| A <sup>T</sup> Altere o idioma.                                                                                                    |
| Defina o tema claro ou escuro.                                                                                                    |
| • O menu de usuário contém:                                                                                                    |
| Informações sobre o usuário que está conectado.                                                                                      |
| • $\stackrel{\longrightarrow}{\leftarrow}$ Alterar conta: Saia da conta atual e faça login em uma nova conta.                        |
| • Desconectar: Faça logout da conta atual.                                                                                           |
| • O menu de contexto contém:                                                                                                    |
| • Analytics data (Dados de analíticos): Aceite para compartilhar dados de navegador não pessoais.                                    |
| <ul> <li>Feedback (Comentários): Compartilhe qualquer feedback para nos ajudar a melhorar sua experiência<br/>de usuário.</li> </ul> |
| Legal: veja informações sobre cookies e licenças.                                                                                    |

• About (Sobre): veja informações do dispositivo, incluindo versão e número de série do AXIS OS.

# Status

# Informações do dispositivo

Mostra as informações do dispositivo, incluindo versão e o número de série do AXIS OS.

Upgrade AXIS OS (Atualizar o AXIS OS): atualize o software em seu dispositivo. Abre a página Maintenance (Manutenção), na qual é possível atualizar.

# Status de sincronização de horário

Mostra as informações de sincronização de NTP, incluindo se o dispositivo está em sincronia com um servidor NTP e o tempo restante até a próxima sincronização.

NTP settings (Configurações de NTP): Exiba e atualize as configurações de NTP. Leva você para a página Time and location (Hora e local) na qual é possível alterar as configurações de NTP.

# Segurança

Mostra os tipos de acesso ao dispositivo que estão ativos, quais protocolos de criptografia estão em uso e se aplicativos não assinados são permitidos. Recomendações para as configurações são baseadas no Guia de Fortalecimento do AXIS OS.

Hardening guide (Guia de fortalecimento): Clique para ir para o Guia de Fortalecimento do AXIS OS, onde você poderá aprender mais sobre segurança cibernética em dispositivos Axis e práticas recomendadas.

### Clientes conectados

Mostra o número de conexões e os clientes conectados.

View details (Exibir detalhes): Exiba e atualize a lista dos clientes conectados. A lista mostra o endereço IP, o protocolo, a porta e o PID/Processo de cada conexão.

# Apps

Adicionar app: Instale um novo aplicativo.

Find more apps (Encontrar mais aplicativos): Encontre mais aplicativos para instalar. Você será levado para uma página de visão geral dos aplicativos Axis.

Permitir apps não assinados 🙂 : Ative para permitir a instalação de aplicativos não assinados.

Veja as atualizações de segurança nos aplicativos AXIS OS e ACAP.

# Observação

O desempenho do dispositivo poderá ser afetado se você executar vários aplicativos ao mesmo tempo.

Use a chave ao lado do nome do aplicativo para iniciar ou parar o aplicativo.

**Open (Abrir)**: Acesse às configurações do aplicativo. As configurações disponíveis dependem do aplicativo. Alguns aplicativos não têm configurações.

- O menu de contexto pode conter uma ou mais das seguintes opções:
  - **Open-source license (Licença de código aberto)**: Exiba informações sobre as licenças de código aberto usadas no aplicativo.
  - App log (Log do aplicativo): Exiba um log dos eventos de aplicativos. Este log é útil quando é necessário entrar em contato com o suporte.
  - Activate license with a key (Ativar licença com uma chave): Se o aplicativo exigir uma licença, você deverá ativá-la. Use essa opção se o dispositivo não tiver acesso à Internet.
     Se você não tiver uma chave de licença, acesse axis.com/products/analytics. Você precisa de um código de licença e do número de série do produto Axis para gerar uma chave de licença.
  - Activate license automatically (Ativar licença automaticamente): Se o aplicativo exigir uma licença, você deverá ativá-la. Use essa opção se o dispositivo tiver acesso à Internet. Um código de licença é necessário para ativar a licença.
  - Deactivate the license (Desativar a licença): Desative a licença para substituí-la por outra licença, por exemplo, ao migrar de uma licença de avaliação para uma licença completa. Se você desativar a licença, ela será removida do dispositivo.
  - Settings (Configurações): configure os parâmetros.
  - Excluir: Exclua o aplicativo permanentemente do dispositivo. Se você não desativar a licença primeiro, ela permanecerá ativa.

# Sistema

# Hora e local

# Data e hora

O formato de hora depende das configurações de idioma do navegador da Web.

# Observação

Recomendamos sincronizar a data e a hora do dispositivo com um servidor NTP.

Synchronization (Sincronização): Selecione uma opção para sincronização da data e da hora do dispositivo.

- Automatic date and time (manual NTS KE servers) (Data e hora automáticas (servidores NTS KE manuais)): Sincronizar com os servidores estabelecimentos de chave NTP seguros conectados ao servidor DHCP.
  - Manual NTS KE servers (Servidores NTS KE manuais): Insira o endereço IP de um ou dois servidores NTP. Quando você usa dois servidores NTP, o dispositivo sincroniza e adapta sua hora com base na entrada de ambos.
  - Max NTP poll time (Tempo máximo da pesquisa NTP): selecione o tempo máximo que o dispositivo deve aguardar antes de fazer a pesquisa no servidor NTP para obter um tempo atualizado.
  - Min NTP poll time (Tempo mínimo da pesquisa NTP): selecione o tempo mínimo que o dispositivo deve aguardar antes de fazer a pesquisa no servidor NTP para obter um tempo atualizado.
- Automatic date and time (NTP servers using DHCP) (Data e hora automáticas (servidores NTP usando DHCP)): sincronize com os servidores NTP conectados ao servidor DHCP.
  - Fallback NTP servers (Servidores NTP de fallback): insira o endereço IP de um ou dois servidores de fallback.
  - Max NTP poll time (Tempo máximo da pesquisa NTP): selecione o tempo máximo que o dispositivo deve aguardar antes de fazer a pesquisa no servidor NTP para obter um tempo atualizado.
  - Min NTP poll time (Tempo mínimo da pesquisa NTP): selecione o tempo mínimo que o dispositivo deve aguardar antes de fazer a pesquisa no servidor NTP para obter um tempo atualizado.
- Automatic date and time (manual NTP servers) (Data e hora automáticas (servidores NTP manuais)): sincronize com os servidores NTP de sua escolha.
  - Manual NTP servers (Servidores NTP manuais): Insira o endereço IP de um ou dois servidores NTP. Quando você usa dois servidores NTP, o dispositivo sincroniza e adapta sua hora com base na entrada de ambos.
  - Max NTP poll time (Tempo máximo da pesquisa NTP): selecione o tempo máximo que o dispositivo deve aguardar antes de fazer a pesquisa no servidor NTP para obter um tempo atualizado.
  - Min NTP poll time (Tempo mínimo da pesquisa NTP): selecione o tempo mínimo que o dispositivo deve aguardar antes de fazer a pesquisa no servidor NTP para obter um tempo atualizado.
- Custom date and time (Data e hora personalizadas): defina manualmente a data e a hora. Clique em Get from system (Obter do sistema) para obter as configurações de data e hora uma vez em seu computador ou dispositivo móvel.

Fuso horário: Selecione qual fuso horário será usado. A hora será ajustada automaticamente para o horário de verão e o horário padrão.

- DHCP: Adota o fuso horário do servidor DHCP. O dispositivo deve estar conectado a um servidor DHCP para que você possa selecionar esta opção.
- Manual: Selecione um fuso horário na lista suspensa.

#### Observação

O sistema usa as configurações de data e hora em todas as gravações, logs e configurações do sistema.

#### Local do dispositivo

Insira o local do dispositivo. Seu sistema de gerenciamento de vídeo pode usar essa informação para posicionar o dispositivo em um mapa.

- Format (Formatar): Selecione o formato a ser usado ao inserir a latitude e a longitude de seu dispositivo.
- Latitude: Valores positivos estão ao norte do equador.
- Longitude: Valores positivos estão a leste do meridiano de Greenwich.
- Cabeçalho: Insira a direção da bússola para a qual o dispositivo está voltado. O representa o norte.
- Label (Rótulo): Insira um nome descritivo para seu dispositivo.
- Save (Salvar): Clique em para salvar a localização do dispositivo.

# WLAN

# Configuração de rede personalizada

#### Observação

O dispositivo atualmente está conectado via cabo Ethernet.

O dispositivo alternará para a conexão sem fio quando você desconectar o cabo Ethernet.

Se quiser entrar em uma rede oculta ou configurar uma rede com antecedência, use o botão **Configure** custom network (Configurar rede personalizada).

**Configure custom network (Configurar rede personalizada)**: Adicione uma rede sem fio que não transmita seu SSID (nome). Insira o SSID e todas as configurações necessárias para a rede. Entre em contato com o administrador da rede para obter as configurações necessárias.

**C** Refresh (Atualizar): Atualize a lista de redes sem fio disponíveis.

- 0 menu de contexto contém:
- Info (Informações): Mostre a intensidade do sinal, canal e tipo de segurança da rede.
- **Configure (Configurar)**: Altere as configurações de rede.

#### IPv4

Assign IPv4 automatically (Atribuir IPv4 automaticamente): Selecione para permitir que o roteador de rede atribua um endereço IP ao dispositivo automaticamente. Recomendamos utilizar IP (DHCP) automático para a maioria das redes.

Fallback to static IP address if DHCP isn't available (Retornar como contingência para o endereço IP estático se o DHCP não estiver disponível): Selecione se você deseja adicionar um endereço IP estático para usar como contingência se o DHCP não estiver disponível e não puder atribuir um endereço IP automaticamente.

#### Observação

Se o DHCP não estiver disponível e o dispositivo usar um fallback de endereço estático, o endereço estático será configurado com um escopo limitado.

# IPv6

Assign IPv6 automatically (Atribuir IPv6 automaticamente): Selecione para ativar o IPv6 e permitir que o roteador de rede atribua um endereço IP ao dispositivo automaticamente.

# Rede

IPv4

Assign IPv4 automatically (Atribuir IPv4 automaticamente): Selecione para permitir que o roteador de rede atribua um endereço IP ao dispositivo automaticamente. Recomendamos utilizar IP (DHCP) automático para a maioria das redes.

**Endereço IP**: Insira um endereço IP exclusivo para o dispositivo. Endereços IP estáticos podem ser atribuídos aleatoriamente em redes isoladas, desde que cada endereço seja único. Para evitar conflitos, é altamente recomendável entrar em contato o administrador da rede antes de atribuir um endereço IP estático.

Máscara de sub-rede: Insira a máscara de sub-rede para definir quais endereços estão dentro da rede local. Qualquer endereço fora da rede local passa pelo roteador.

**Router (Roteador)**: Insira o endereço IP do roteador padrão (gateway) usado para conectar dispositivos conectados a diferentes redes e segmentos de rede.

Fallback to static IP address if DHCP isn't available (Retornar como contingência para o endereço IP estático se o DHCP não estiver disponível): Selecione se você deseja adicionar um endereço IP estático para usar como contingência se o DHCP não estiver disponível e não puder atribuir um endereço IP automaticamente.

#### Observação

Se o DHCP não estiver disponível e o dispositivo usar um fallback de endereço estático, o endereço estático será configurado com um escopo limitado.

### IPv6

Assign IPv6 automatically (Atribuir IPv6 automaticamente): Selecione para ativar o IPv6 e permitir que o roteador de rede atribua um endereço IP ao dispositivo automaticamente.

### Nome de host

Assign hostname automatically (Atribuir nome de host automaticamente): Selecione para permitir que o roteador de rede atribua um nome de host ao dispositivo automaticamente.

**Nome de host**: Insira o nome de host manualmente para usar como uma maneira alternativa de acessar o dispositivo. O relatório do servidor e o log do sistema usam o nome de host. Os caracteres permitidos são A – Z, a – z, 0 – 9 e –.

Ative as atualizações de DNS dinâmicas: Permita que o dispositivo faça a atualização automática dos registros do servidor de nomes de domínio sempre que o endereço IP for alterado.

**Registrar o nome do DNS**: Digite um nome de domínio exclusivo que aponte para o endereço IP de seu dispositivo. Os caracteres permitidos são A – Z, a – z, 0 – 9 e –.

TTL: O tempo de vida (TTL) define por quanto tempo um registro DNS permanecerá válido até que precise ser atualizado.

# Servidores DNS

Assign DNS automatically (Atribuir o DNS automaticamente): Selecione para permitir que o servidor DHCP atribua domínios de pesquisa e endereços de servidor DNS ao dispositivo automaticamente. Recomendamos utilizar DNS (DHCP) automático para a maioria das redes.

Search domains (Domínios de pesquisa): Ao usar um nome de host que não está totalmente qualificado, clique em Add search domain (Adicionar domínio de pesquisa) e insira um domínio para pesquisar o nome de domínio usado pelo dispositivo.

DNS servers (Servidores DNS): Clique em Add DNS server (Adicionar servidor DNS) e insira o endereço IP do servidor DNS. Esse servidor fornece a tradução dos nomes de host em endereços IP na sua rede.

O HTTPS é um protocolo que fornece criptografia para solicitações de páginas de usuários e para as páginas retornadas pelo servidor Web. A troca de informações de criptografia é regida pelo uso de um certificado HTTPS que garante a autenticidade do servidor.

Para usar HTTPS no dispositivo, é necessário instalar certificado HTTPS. Vá para System > Security (Sistema > Segurança) para criar e instalar certificados.

Allow access through (Permitir acesso via): Selecione se um usuário tem permissão para se conectar ao dispositivo via protocolos HTTP, HTTPS ou HTTP and HTTPS (HTTP e HTTPS).

Observação

Se você exibir páginas da Web criptografadas via HTTPS, talvez haja uma queda no desempenho, especialmente quando uma página é solicitada pela primeira vez.

**HTTP port (Porta HTTP)**: Insira a porta HTTP que será usada. O dispositivo permite a porta 80 ou qualquer porta no intervalo 1024 – 65535. Se você estiver conectado como um administrador, também poderá inserir qualquer porta no intervalo 1 – 1023. Se você usar uma porta nesse intervalo, receberá um aviso.

HTTPS port (Porta HTTPS): Insira a porta HTTPS que será usada. O dispositivo permite a porta 443 ou qualquer porta no intervalo 1024 – 65535. Se você estiver conectado como um administrador, também poderá inserir qualquer porta no intervalo 1 – 1023. Se você usar uma porta nesse intervalo, receberá um aviso.

Certificate (Certificado): Selecione um certificado para ativar o HTTPS para o dispositivo.

#### Protocolos de descoberta de rede

**Bonjour**<sup>®</sup>: Ative para permitir a descoberta automática na rede.

Nome Bonjour: Insira um nome amigável para ser visível na rede. O nome padrão é o nome do dispositivo e seu endereço MAC.

**UPnP<sup>®</sup>**: Ative para permitir a descoberta automática na rede.

**Nome UPnP**: Insira um nome amigável para ser visível na rede. O nome padrão é o nome do dispositivo e seu endereço MAC.

WS-Discovery: Ative para permitir a descoberta automática na rede.

**LLDP e CDP**: Ative para permitir a descoberta automática na rede. Desligar as configurações LLDP e o CDP pode afetar a negociação de energia PoE. Para resolver quaisquer problemas com a negociação de energia PoE, configure a chave PoE somente para negociação de energia PoE de hardware.

#### Conexão com a nuvem com apenas um clique

O One-Click Cloud Connect (O3C), em conjunto com um serviço O3C, fornece acesso via Internet fácil e seguro a vídeo ao vivo e gravado a partir de qualquer local. Para obter mais informações, consulte *axis.com/end-to-end-solutions/hosted-services*.

# Allow O3C (Permitir O3):

- Um clique: Esta é a opção padrão. Para se conectar ao O3C, pressione o botão de controle no dispositivo. Dependendo do modelo do dispositivo, pressione e solte ou pressione e segure, até que o LED status pisque. Registre o dispositivo no serviço O3C dentro de 24 horas para ativar Always (Sempre) e permanecer conectado. Se não se registrar, o dispositivo será desconectado do O3C.
- Sempre: O dispositivo tenta continuamente conectar a um serviço O3C pela Internet. Depois de registrar o dispositivo, ele permanece conectado. Use essa opção se o botão de controle estiver fora de alcance.
- Não: Desconecta o serviço O3C.

Proxy settings (Configurações de proxy): Se necessário, insira as configurações de proxy para conectar ao servidor proxy.

Host: Insira o endereço do servidor proxy.

Porta: Insira o número da porta usada para acesso.

Login e Senha: Se necessário, insira um nome de usuário e uma senha para o servidor proxy.

Authentication method (Método de autenticação):

- Básico: Este método é o esquema de autenticação mais compatível para HTTP. Ele é menos seguro do que o método de Digest, pois ele envia o nome de usuário e a senha não criptografados para o servidor.
- Digest: Esse método é mais seguro porque sempre transfere a senha criptografada pela rede.
- Auto: Essa opção permite que o dispositivo selecione o método de autenticação automaticamente dependendo dos métodos suportados. Ela prioriza o método Digest sobre o método Básico.

Owner authentication key (OAK) (Chave de autenticação do proprietário (OAK): Clique em Get key (Obter chave) para buscar a chave de autenticação do proprietário. Isso só será possível se o dispositivo estiver conectado à Internet sem um firewall ou proxy.

#### SNMP

O Simple Network Management Protocol (SNMP) possibilita o acesso e o gerenciamento remotos de dispositivos de rede.

**SNMP**: Selecione a versão de SNMP que deve ser utilizada.

- v1 and v2c (v1 e v2c):
  - Read community (Comunidade de leitura): Insira o nome da comunidade que tem acesso somente de leitura a todos os objetos SNMP suportados. O valor padrão é public.
  - Write community (Comunidade de gravação): Insira o nome da comunidade que tem acesso de leitura ou gravação em todos os objetos SNMP suportados (exceto objetos somente leitura). O valor padrão é gravação.
  - Activate traps (Ativar interceptações): Ative para ativar o relatório de interceptações. O dispositivo usa interceptações para enviar mensagens sobre eventos importantes ou alterações de status para um sistema de gerenciamento. Na interface Web, você pode configurar interceptações para SNMP v1 e v2c. As interceptações serão desativadas automaticamente se você mudar para SNMP v3 ou desativar o SNMP. Se você usa SNMP v3, é possível configurar interceptações via aplicativo de gerenciamento do SNMP v3.
  - Trap address (Endereço da interceptação): Insira o endereço IP ou nome de host do servidor de gerenciamento.
  - **Trap community (Comunidade de interceptação)**: Insira a comunidade que é usada quando o dispositivo envia uma mensagem de interceptação para o sistema de gerenciamento.
  - Traps (Interceptações):
    - Cold start (Partida a frio): Envia uma mensagem de interceptação quando o dispositivo é iniciado.
    - Link up (Link ativo): Envia uma mensagem de interceptação quando um link muda de inativo para ativo.
    - Link down (Link inativo): Envia uma mensagem de interceptação quando um link muda de ativo para inativo.
    - Falha de autenticação: Envia uma mensagem de interceptação quando uma tentativa de autenticação falha.

#### Observação

Todas as interceptações MIB de vídeo Axis são habilitados quando você ativa as interceptações SNMP v1 e v2c. Para obter mais informações, consulte *AXIS OS portal > SNMP*.

- v3: O SNMP v3 é uma versão mais segura que fornece criptografia e senhas seguras. Para usar o SNMP v3, recomendamos ativar o HTTPS, pois as senhas serão enviadas via HTTPS. Isso também impede que partes não autorizadas acessem interceptações SNMP v1 e v2c não criptografadas. Se você usa SNMP v3, é possível configurar interceptações via aplicativo de gerenciamento do SNMP v3.
  - Password for the account "initial" (Senha para a conta "initial"): Insira a senha do SNMP para a conta chamada "initial". Embora a senha possa ser enviada sem ativar o HTTPS, isso não é recomendável. A senha do SNMP v3 só pode ser definida uma vez e, preferivelmente, quando o HTTPS está ativado. Após a senha ser definida, o campo de senha não será mais exibido. Para definir a senha novamente, o dispositivo deverá ser redefinido para as configurações padrões de fábrica.

# Segurança

# Certificados

Certificados são usados para autenticar dispositivos em uma rede. O dispositivo oferece suporte a dois tipos de certificados:

• Certificados cliente/servidor

Um certificado cliente/servidor valida a identidade do produto e pode ser autoassinado ou emitido por uma autoridade de certificação (CA). Um certificado autoassinado oferece proteção limitada e pode ser usado antes que um certificado emitido por uma CA tenha sido obtido.

# Certificados CA

Você pode usar um certificado de CA para autenticar um certificado de par, por exemplo, para validar a identidade de um servidor de autenticação quando o dispositivo se conecta a uma rede protegida por IEEE 802.1X. O dispositivo possui vários certificados de CA pré-instalados.

Os seguintes formatos são aceitos:

- Formatos de certificado: .PEM, .CER e .PFX
- Formatos de chave privada: PKCS#1 e PKCS#12

### Importante

Se você redefinir o dispositivo para o padrão de fábrica, todos os certificados serão excluídos. Quaisquer certificados de CA pré-instalados serão reinstalados.

+

Adicionar certificado : Clique para adicionar um certificado. Um guia passo a passo é aberto.

- Mais  $\checkmark$  : Mostrar mais campos para preencher ou selecionar.
- Secure keystore (Armazenamento de chaves seguro): Selecione para usar Trusted Execution Environment (SoC TEE), Secure element (Elemento seguro) ou Trusted Platform Module 2.0 para armazenar de forma segura a chave privada. Para obter mais informações sobre qual tecla segura será selecionada, acesse help.axis.com/axis-os#cryptographic-support.
- **Tipo da chave**: Selecione o algoritmo de criptografia padrão ou diferente na lista suspensa para proteger o certificado.

0 menu de contexto contém:

- **Certificate information (Informações do certificado)**: Exiba as propriedades de um certificado instalado.
- Delete certificate (Excluir certificado): Exclua o certificado.
- Create certificate signing request (Criar solicitação de assinatura de certificado): Crie uma solicitação de assinatura de certificado para enviar a uma autoridade de registro para se aplicar para um certificado de identidade digital.

Secure keystore (Armazenamento de chaves seguro) () :

- Trusted Execution Environment (SoC TEE): Selecione para usar o SoC TEE para armazenamento de chaves seguro.
- Secure element (CC EAL6+) (Elemento seguro (CC EAL6+)): Selecione para usar o elemento seguro no armazenamento de chaves seguro.
- Trusted Platform Module 2.0 (CC EAL4+, FIPS 140–2 Nível 2): Selecione para usar TPM 2.0 para armazenamento de chaves seguro.

Controle de acesso à rede e criptografia

# IEEE 802.1x

O IEEE 802.1x é um padrão do IEEE para controle de admissão em redes baseado em portas que fornece autenticação segura de dispositivos em rede com e sem fio. O IEEE 802.1x é baseado no EAP (Extensible Authentication Protocol).

Para acessar uma rede protegida pelo IEEE 802.1x, os dispositivos de rede devem se autenticar. A autenticação é executada por um servidor de autenticação, geralmente, um servidor RADIUS (por exemplo, FreeRADIUS e Microsoft Internet Authentication Server).

### IEEE 802.1AE MACsec

O IEEE 802.1AE MACsec é um padrão IEEE para segurança de controle de acesso à mídia (MAC) que define a confidencialidade e integridade de dados sem conexão para protocolos independentes de acesso à mídia.

### Certificados

Quando configurado sem um certificado de CA, a validação do certificado do servidor é desativada e o dispositivo tenta se autenticar independentemente da rede à qual está conectado.

Ao usar um certificado, na implementação da Axis, o dispositivo e o servidor de autenticação se autenticam com certificados digitais usando EAP-TLS (Extensible Authentication Protocol – Transport Layer Security).

Para permitir que o dispositivo acesse uma rede protegida por certificados, é necessário instalar um certificado de cliente assinado no dispositivo.

Authentication method (Método de autenticação): Selecione um tipo de EAP usado para autenticação.

**Client certificate (Certificado de cliente)**: Selecione um certificado de cliente para usar o IEEE 802.1x. O servidor de autenticação usa o certificado para validar a identidade do cliente.

CA certificates (Certificados CA): Selecione certificados CA para validar identidade do servidor de autenticação. Quando nenhum certificado é selecionado, o dispositivo tenta se autenticar independentemente da rede à qual está conectado.

EAP identity (Identidade EAP): Insira a identidade do usuário associada ao seu certificado de cliente.

EAPOL version (Versão EAPOL): Selecione a versão EAPOL que é usada no switch de rede.

Use IEEE 802.1x (Usar IEEE 802.1x): Selecione para usar o protocolo IEEE 802.1 x.

Essas configurações só estarão disponíveis se você usar IEEE 802.1x PEAP-MSCHAPv2 como método de autenticação:

- Senha: Insira a senha para sua identidade de usuário.
- Peap version (Versão do Peap): Selecione a versão do Peap que é usada no switch de rede.
- Label (Rótulo): Selecione 1 para usar a criptografia EAP do cliente; selecione 2 para usar a criptografia PEAP do cliente. Selecione o rótulo que o switch de rede usa ao utilizar a versão 1 do Peap.

Essas configurações só estarão disponíveis se você usar o IEEE 802.1ae MACsec (CAK estático/chave pré--compartilhada) como método de autenticação:

- Nome da chave de associação de conectividade do acordo de chaves: Insira o nome da associação de conectividade (CKN). Deve ter de 2 a 64 (divisível por 2) caracteres hexadecimais. O CKN deve ser configurado manualmente na associação de conectividade e deve corresponder em ambas as extremidades do link para ativar inicialmente o MACsec.
- Chave de associação de conectividade do acordo de chaves: Insira a chave da associação de conectividade (CAK). Ela deve ter 32 ou 64 caracteres hexadecimais. O CAK deve ser configurado manualmente na associação de conectividade e deve corresponder em ambas as extremidades do link para ativar inicialmente o MACsec.

### Impedir ataques de força bruta

**Blocking (Bloqueio)**: Ative para bloquear ataques de força bruta. Um ataque de força bruta usa tentativa e erro para adivinhar informações de login ou chaves de criptografia.

Blocking period (Período de bloqueio): Insira o número de segundos para bloquear um ataque de força bruta.

Blocking conditions (Condições de bloqueio): Insira o número de falhas de autenticação permitidas por segundo antes do início do bloco. Você pode definir o número de falhas permitidas em nível de página ou em nível de dispositivo.

#### Firewall

Activate (Ativar): Ative o firewall.

Default Policy (Política padrão): Selecione o estado padrão do firewall.

- Permitir: Permite todas as conexões ao dispositivo. Essa opção é definida por padrão.
- Deny (Negar): Nega todas as conexões ao dispositivo.

Para fazer exceções à política padrão, você pode criar regras que permitem ou negam conexões ao dispositivo a partir de endereços, protocolos e portas específicos.

- Endereço: Insira um endereço no formato IPv4/IPv6 ou CIDR ao qual deseja permitir ou negar o acesso.
- Protocol (Protocolo): Selecione um protocolo ao qual deseja permitir ou negar acesso.
- **Porta**: Insira um número de porta ao qual deseja permitir ou negar o acesso. Você pode adicionar um número de porta entre 1 e 65535.
- Policy (Política): Selecione a política da regra.

+ : Clique para criar outra regra.

Adicionar regras: Clique para adicionar as regras que você definiu.

- Time in seconds (Tempo em segundos): Defina um limite de tempo para testar as regras. O limite de tempo padrão está definido como 300 segundos. Para ativar as regras imediatamente, defina o tempo como 0 segundo.
- **Confirm rules (Confirmar regras):** Confirme as regras e o limite de tempo. Se você definiu um limite de tempo superior a 1 segundo, as regras permanecerão ativas nesse período. Se tiver definido o tempo para 0, as regras estarão ativas imediatamente.

Pending rules (Regras pendentes): Uma visão geral das regras testadas mais recentes que você ainda não confirmou.

#### Observação

As regras com limite de tempo são exibidas em Active rules (Regras ativas) até que o temporizador exibido acabe ou até serem confirmados. Se elas não forem confirmadas, elas serão exibidas em Pending rules (Regras pendentes) assim que o temporizador chegar em zero e o firewall será revertido às configurações definidas anteriormente. Se você as confirmar, elas substituirão as regras ativas atuais.

**Confirm rules (Confirmar regras)**: Clique para ativar as regras pendentes.

Active rules (Regras ativas): Uma visão geral das regras que você está executando no dispositivo.

Ⅲ : Clique para excluir uma regra ativa.

↓ Sclique para excluir todas as regras, pendentes e ativas.

#### Certificado do AXIS OS com assinatura personalizada

Para instalar o software de teste ou outro software personalizado da Axis no dispositivo, certificado do AXIS OS com assinatura personalizada é necessário. O certificado verifica se o software é aprovado pelo proprietário do dispositivo e pela Axis. O software só pode ser executado em um dispositivo específico identificado por seu número de série e ID de chip exclusivos. Somente a Axis pode criar certificados do AXIS OS com assinatura personalizada, pois é a Axis que possui a chave para assiná-los.

Install (Instalar): Clique para instalar o certificado. É necessário instalar o certificado antes de instalar o software.

- O menu de contexto contém:
- Delete certificate (Excluir certificado): Exclua o certificado.

# Contas

Contas

**Adicionar conta**: Clique para adicionar uma nova conta. É possível adicionar até 100 contas.

Account (Conta): Insira um nome de conta exclusivo.

**New password (Nova senha)**: Insira uma senha para o nome da conta. As senhas devem conter 1 a 64 caracteres de comprimento. Somente caracteres ASCII imprimíveis (código 32 a 126) são permitidos na senha, por exemplo, letras, números, pontuação e alguns símbolos.

Repeat password (Repetir senha): Insira a mesma senha novamente.

Privileges (Privilégios):

- Administrator (Administrador): Tem acesso irrestrito a todas as configurações. Os administradores também podem adicionar, atualizar e remover outras contas.
- **Operator (Operador)**: Tem acesso a todas as configurações, exceto:
  - Todas as configurações do System (Sistema).
- Viewer (Visualizador): Não tem acesso para alterar as configurações.
- O menu de contexto contém:

Update account (Atualizar conta): Edite as propriedades da conta.

Delete account (Excluir conta): Exclua a conta. Não é possível excluir a conta root.

#### Acesso anônimo

Allow anonymous viewing (Permitir visualização anônima): Ative para permitir que qualquer pessoa acesse o dispositivo como um visualizador sem precisar fazer login com uma conta.

**Permitir operação de PTZ anônima** U: Ative para permitir que usuários anônimos façam pan, tilt e zoom da imagem.

Contas SSH

+ Adicionar conta SSH: Clique para adicionar uma nova conta SSH.

• Enable SSH (Ativar SSH): Ative para usar o serviço SSH.

Account (Conta): Insira um nome de conta exclusivo.

New password (Nova senha): Insira uma senha para o nome da conta. As senhas devem conter 1 a 64 caracteres de comprimento. Somente caracteres ASCII imprimíveis (código 32 a 126) são permitidos na senha, por exemplo, letras, números, pontuação e alguns símbolos.

Repeat password (Repetir senha): Insira a mesma senha novamente.

Comentário: Insira um comentário (opcional).

• O menu de contexto contém:

Update SSH account (Atualizar conta SSH): Edite as propriedades da conta.

Delete SSH account (Excluir conta SSH): Exclua a conta. Não é possível excluir a conta root.

# Configuração de OpenID

#### Importante

Se você não puder usar OpenID para fazer login, use as credenciais Digest ou Básicas que você usou quando configurou OpenID para fazer login.

Client ID (ID do cliente): Insira o nome de usuário de OpenID.

Proxy de saída: insira o endereço proxy da conexão OpenID para usar um servidor proxy.

Reivindicação de administrador: Insira um valor para a função de administrador.

URL do provedor: Insira o link Web para a autenticação do ponto de extremidade de API. O formato deve ser https://[inserir URL]/.bem conhecido/openid-configuration

Reivindicação de operador: Insira um valor para a função do operador.

Exigir reivindicação: Insira os dados que deveriam estar no token.

Reivindicação de visualizador: insira o valor da função de visualizador.

**Remote user (Usuário remoto)**: insira um valor para identificar usuários remotos. Isso ajudará a exibir o usuário atual na interface Web do dispositivo.

Scopes (Escopos): Escopos opcionais que poderiam fazer parte do token.

Segredo do cliente: Insira a senha OpenID novamente

Save (Salvar): Clique em para salvar os valores de OpenID.

Ativar OpenID: Ative para fechar a conexão atual e permita a autenticação do dispositivo via URL do provedor.

# Eventos

#### Regras

Uma regra define as condições que fazem com que o produto execute uma ação. A lista mostra todas as regras configuradas no produto no momento.

### Observação

Você pode criar até 256 regras de ação.

+ Adicionar uma regra: Crie uma regra.

Nome: Insira um nome para a regra.

Wait between actions (Aguardar entre ações): insira o tempo mínimo (hh:mm:ss) que deve passar entre ativações de regras. Ela será útil se a regra for ativada, por exemplo, em condições de modo diurno/noturno, para evitar que pequenas mudanças de iluminação durante o nascer e o pôr do sol ativem a regra várias vezes.

**Condition (Condição)**: selecione uma condição na lista. Uma condição deve ser atendida para que o dispositivo execute uma ação. Se várias condições forem definidas, todas elas deverão ser atendidas para acionar a ação. Para obter informações sobre condições específicas, consulte *Introdução às regras de eventos*.

Use this condition as a trigger (Usar esta condição como acionador): selecione para que essa primeira função opere apenas como acionador inicial. Isso significa que, uma vez que a regra for ativada, ela permanecerá ativa enquanto todas as outras condições forem atendidas, independentemente do estado da primeira condição. Se você não marcar essa opção, a regra simplesmente será ativada quando todas as condições forem atendidas.

Invert this condition (Inverter esta condição): marque se você quiser que a condição seja o contrário de sua seleção.

Adicionar uma condição: clique para adicionar uma condição.

Action (Ação): selecione uma ação na lista e insira as informações necessárias. Para obter informações sobre ações específicas, consulte *Introdução às regras de eventos*.

# Destinatários

Você pode configurar seu dispositivo para notificar os destinatários sobre eventos ou enviar arquivos.

#### Observação

Se você configurar seu dispositivo para usar FTP ou SFTP, não altere nem remova o número de sequência exclusivo que é adicionado aos nomes dos arquivos. Se fizer isso, apenas uma imagem por evento poderá ser enviada.

A lista mostra todos os destinatários atualmente configurados no produto, juntamente com informações sobre suas configurações.

#### Observação

É possível criar até 20 destinatários.

Add a recipient (Adicionar um destinatário): clique para adicionar um destinatário.

Nome: insira um nome para o destinatário.

Tipo: selecione na lista:

- FTP 🪺
  - Host: insira o endereço IP ou o nome de host do servidor. Se você inserir um nome de host, verifique se um servidor DNS está especificado em System > Network > IPv4 and IPv6 (Sistema > Rede > IPv4 e IPv6).
  - **Porta**: Insira o número da porta usada pelo servidor FTP. O padrão é 21.
  - Folder (Pasta): insira o caminho para o diretório em que deseja armazenar arquivos. Se esse diretório ainda não existir no servidor FTP, você receberá uma mensagem de erro ao fazer upload de arquivos.
  - Username (Nome de usuário): insira o nome de usuário para o login.
  - Senha: insira a senha para o login.
  - Use temporary file name (Usar nome de arquivo temporário): marque para carregar arquivos com nomes temporários e gerados automaticamente. Os arquivos serão renomeados para os nomes desejados quando o upload for concluído. Se o upload for cancelado/interrompido, nenhum arquivo será corrompido. No entanto, provavelmente você ainda obterá os arquivos temporários. Dessa forma, você saberá que todos os arquivos com o nome desejado estão corretos.
  - Use passive FTP (Usar FTP passivo): Em circunstâncias normais, o produto simplesmente solicita que o servidor FTP de destino abra a conexão de dados. O dispositivo inicia ativamente as conexões de controle de FTP e dados para o servidor de destino. Isso é normalmente necessário quando há um firewall entre o dispositivo e o servidor FTP de destino.
- HTTP
  - URL: Insira o endereço de rede do servidor HTTP e o script que cuidará da solicitação. Por exemplo, http://192.168.254.10/cgi-bin/notify.cgi.
  - Username (Nome de usuário): insira o nome de usuário para o login.
  - Senha: insira a senha para o login.
  - Proxy: ative e insira as informações necessárias se houver a necessidade de passar por um servidor proxy para se conectar ao servidor HTTP.
- HTTPS
  - URL: Insira o endereço de rede do servidor HTTPS e o script que cuidará da solicitação. Por exemplo, https://192.168.254.10/cgi-bin/notify.cgi.
  - **Validate server certificate (Validar certificado do servidor)**: marque para validar o certificado que foi criado pelo servidor HTTPS.
  - Username (Nome de usuário): insira o nome de usuário para o login.
  - Senha: insira a senha para o login.
  - Proxy: ative e insira as informações necessárias se houver a necessidade de passar por um servidor proxy para se conectar ao servidor HTTPS.
- Armazenamento de rede

Você pode adicionar armazenamento de rede, como um NAS (Network Attached Storage), e utilizá-lo como destinatário para armazenar arquivos. Os arquivos são armazenados no formato Matroska (MKV).

- Host: Insira o endereço IP ou o nome de host do armazenamento de rede.
- **Compartilhamento**: Insira o nome do compartilhamento no host.

- Folder (Pasta): insira o caminho para o diretório em que deseja armazenar arquivos.
- Username (Nome de usuário): insira o nome de usuário para o login.
- Senha: insira a senha para o login.
- SFTP 🚺
  - Host: insira o endereço IP ou o nome de host do servidor. Se você inserir um nome de host, verifique se um servidor DNS está especificado em System > Network > IPv4 and IPv6 (Sistema > Rede > IPv4 e IPv6).
  - **Porta**: Insira o número da porta usada pelo servidor SFTP. O padrão é 22.
  - Folder (Pasta): insira o caminho para o diretório em que deseja armazenar arquivos. Se esse diretório ainda não existir no servidor SFTP, você receberá uma mensagem de erro ao fazer upload de arquivos.
  - Username (Nome de usuário): insira o nome de usuário para o login.
  - Senha: insira a senha para o login.
  - SSH host public key type (MD5) (Tipo de chave pública do host SSH [MD5]): insira a impressão digital da chave pública do host remoto (sequência de 32 dígitos hexadecimais). O cliente SFTP oferece suporte a servidores SFTP que utilizam SSH-2 com os tipos de chave de host RSA, DSA, ECDSA e ED25519. RSA é o método preferido durante a negociação, seguido por ECDSA, ED25519 e DSA. Certifique-se de inserir a chave de host MD5 certa que é usada pelo seu servidor SFTP. Embora o dispositivo Axis ofereça suporte a chaves de hash MD5 e SHA-256, recomenda-se usar a SHA-256 devido à segurança mais forte do que o MD5. Para obter mais informações sobre como configurar um servidor SFTP com um dispositivo Axis, acesse o Portal do AXIS OS.
  - SSH host public key type (SHA256) (Tipo de chave pública do host SSH [SHA256]): insira a impressão digital da chave pública do host remoto (string codificada em Base64 com 43 dígitos). O cliente SFTP oferece suporte a servidores SFTP que utilizam SSH-2 com os tipos de chave de host RSA, DSA, ECDSA e ED25519. RSA é o método preferido durante a negociação, seguido por ECDSA, ED25519 e DSA. Certifique-se de inserir a chave de host MD5 certa que é usada pelo seu servidor SFTP. Embora o dispositivo Axis ofereça suporte a chaves de hash MD5 e SHA-256, recomenda-se usar a SHA-256 devido à segurança mais forte do que o MD5. Para obter mais informações sobre como configurar um servidor SFTP com um dispositivo Axis, acesse o Portal do AXIS OS.
  - Use temporary file name (Usar nome de arquivo temporário): marque para carregar arquivos com nomes temporários e gerados automaticamente. Os arquivos serão renomeados para os nomes desejados quando o upload for concluído. Se o upload for cancelado ou interrompido, nenhum arquivo será corrompido. No entanto, provavelmente você ainda obterá os arquivos temporários. Dessa forma, você saberá que todos os arquivos com o nome desejado estão corretos.
  - SIP ou VMS 🛈 :
  - SIP: Selecione para fazer uma chamada SIP. VMS: Selecione para fazer uma chamada VMS.
  - From SIP account (Da conta SIP): selecione na lista.
  - To SIP address (Para endereço SIP): Insira o endereço SIP.
  - **Teste:** Clique para testar se suas configurações de chamada funcionam.
- E-mail
  - Enviar email para: insira o endereço para enviar os emails. Para inserir vários emails, use vírgulas para separá-los.
  - Enviar email de: insira o endereço de email do servidor de envio.
  - **Username (Nome de usuário)**: insira o nome de usuário para o servidor de email. Deixe esse campo em branco se o servidor de email não precisar de autenticação.

- Senha: insira a senha para o servidor de email. Deixe esse campo em branco se o servidor de email não precisar de autenticação.
- **Email server (SMTP) (Servidor de email (SMTP))**: Insira o nome do servidor SMTP. Por exemplo, smtp.gmail.com, smtp.mail.yahoo.com.
- Porta: Insira o número da porta do servidor SMTP usando valores na faixa 0 65535. O valor padrão é 587.
- **Criptografia**: para usar criptografia, selecione SSL ou TLS.
- Validate server certificate (Validar certificado do servidor): se você usar criptografia, marque para validar a identidade do dispositivo. O certificado pode ser autoassinado ou emitido por uma Autoridade de Certificação (CA).
- **POP authentication (Autenticação POP)**: Ative para inserir o nome do servidor POP. Por exemplo, pop.gmail.com.

### Observação

Alguns provedores de email possuem filtros que impedem que os usuários recebam ou exibam anexos grandes, emails recorrentes e outros semelhantes. Verifique a política de segurança do provedor de email para evitar que sua conta de email seja bloqueada ou que as mensagens que você está esperando não sejam recebidas.

• TCP

- Host: insira o endereço IP ou o nome de host do servidor. Se você inserir um nome de host, verifique se um servidor DNS está especificado em System > Network > IPv4 and IPv6 (Sistema > Rede > IPv4 e IPv6).
- Porta: Insira o número da porta usada para acessar o servidor.

Testar: clique para testar a configuração.

• O menu de contexto contém:

View recipient (Exibir destinatário): clique para exibir todos os detalhes do destinatário.

**Copy recipient (Copiar destinatário)**: clique para copiar um destinatário. Ao copiar, você pode fazer alterações no novo destinatário.

Delete recipient (Excluir destinatário): clique para excluir o destinatário permanentemente.

# Programações

Agendamentos e pulsos podem ser usados como condições em regras. A lista mostra todas os agendamentos e pulsos configurados no momento no produto, juntamente com várias informações sobre suas configurações.

Adicionar agendamento: clique para criar um cronograma ou pulso.

#### Acionadores manuais

É possível usar o acionador manual para acionar manualmente uma regra. O acionador manual pode ser usado, por exemplo, para validar ações durante a instalação e a configuração do produto.

# MQTT

O MQTT (Message Queuing Telemetry Transport) é um protocolo de troca de mensagens padrão para a Internet das Coisas (IoT). Ele foi desenvolvido para integração simplificada com a IoT e é usado em uma ampla variedade de setores para conectar dispositivos remotos com o mínimo de código e largura de banda de rede. O cliente MQTT no software do dispositivo Axis pode simplificar a integração de dados e eventos produzidos no dispositivo a sistemas que não são software de gerenciamento de vídeo (VMS).

Configure o dispositivo como um cliente MQTT. A comunicação MQTT baseia-se em duas entidades, os clientes e o broker. Os clientes podem enviar e receber mensagens. O broker é responsável por rotear mensagens entre os clientes.

Saiba mais sobre MQTT na Base de conhecimento do AXIS OS.

### ALPN

O ALPN é uma extensão do TLS/SSL que permite a seleção de um protocolo de aplicação durante a fase de handshake da conexão entre o cliente e o servidor. Isso é usado para permitir o tráfego MQTT na mesma porta que é utilizada para outros protocolos, como o HTTP. Em alguns casos, pode não haver uma porta dedicada aberta para a comunicação MQTT. Uma solução nesses casos é usar o ALPN para negociar o uso do MQTT como protocolo de aplicação em uma porta padrão permitida pelos firewalls.

Cliente MQTT

Connect (Conectar): Ative ou desative o cliente MQTT.

Status: Mostra o status atual do cliente MQTT.

### Broker

Host: Insira o nome de host ou endereço IP do servidor MQTT.

Protocol (Protocolo): Selecione o protocolo que será usado.

Porta: Insira o número da porta.

- 1883 é o valor padrão para MQTT sobre TCP
- 8883 é o valor padrão para MQTT sobre SSL
- 80 é o valor padrão para MQTT sobre WebSocket
- 443 é o valor padrão para MQTT sobre WebSocket Secure

**Protocol ALPN**: Insira o nome do protocolo ALPN fornecido pelo seu provedor de broker de MQTT. Isso se aplica apenas com MQTT sobre SSL e MQTT sobre o WebSocket Secure.

Username (Nome de usuário): Insira o nome de usuário que será usado pelo cliente para acessar o servidor.

Senha: Insira uma senha para o nome de usuário.

**Client ID (ID do cliente)**: Insira um ID de cliente. O identificador do cliente é enviado para o servidor quando o cliente se conecta a ele.

**Clean session (Limpar sessão)**: Controla o comportamento na conexão e na desconexão. Quando selecionada, as informações de estado são descartadas na conexão e desconexão.

HTTP proxy (Proxy HTTP): Um URL com comprimento máximo de 255 bytes. Deixe o campo vazio se não quiser usar um proxy HTTP.

HTTPS proxy (Proxy HTTPS): Um URL com comprimento máximo de 255 bytes. Deixe o campo vazio se não quiser usar um proxy HTTPS.

Keep alive interval (Intervalo de Keep Alive): Permite que o cliente detecte quando o servidor não está mais disponível sem que seja necessário aguardar o longo tempo limite de TCP/IP.

**Timeout (Tempo limite)**: O intervalo de tempo em segundos para permitir que uma conexão seja concluída. Valor padrão: 60

**Device topic prefix (Prefixo do tópico do dispositivo)**: Usado nos valores padrão para o tópico na mensagem de conexão e na mensagem de LWT na guia MQTT client (Cliente MQTT) e nas condições de publicação na guia MQTT publication (Publicação MQTT).

**Reconnect automatically (Reconectar automaticamente)**: Especifica se o cliente deve se reconectar automaticamente após uma desconexão.

Mensagem de conexão

Especifica se uma mensagem deve ser enviada quando uma conexão é estabelecida.

Send message (Enviar mensagem): ative para enviar mensagens.

Use default (Usar padrão): Desative para inserir sua própria mensagem padrão.

Topic (Tópico): insira o tópico para a mensagem padrão.

Payload (Carga): insira o conteúdo para a mensagem padrão.

Retain (Reter): selecione para manter o estado do cliente neste Topic (Tópico)

**QoS**: Altere a camada de QoS para o fluxo do pacote.

# Mensagem de Último desejo e testamento

A opção Last Will Testament (LWT) permite que um cliente forneça uma prova juntamente com suas credenciais ao conectar ao broker. Se o cliente se desconectar abruptamente em algum momento mais tarde (talvez porque sua fonte de energia seja interrompida), ele pode permitir que o broker envie uma mensagem para outros clientes. Essa mensagem de LWT tem o mesmo formato que uma mensagem comum e é roteada através da mesma mecânica.

Send message (Enviar mensagem): ative para enviar mensagens.

Use default (Usar padrão): Desative para inserir sua própria mensagem padrão.

Topic (Tópico): insira o tópico para a mensagem padrão.

Payload (Carga): insira o conteúdo para a mensagem padrão.

Retain (Reter): selecione para manter o estado do cliente neste Topic (Tópico)

QoS: Altere a camada de QoS para o fluxo do pacote.

### Publicação MQTT

Use default topic prefix (Usar prefixo de tópico padrão): selecione para usar o prefixo de tópico padrão, o qual é definido com o uso do prefixo de tópico de dispositivo na guia MQTT client (Cliente MQTT).

**Include topic name (Incluir nome do tópico)**: selecione para incluir o tópico que descreve a condição no tópico MQTT.

**Include topic namespaces (Incluir namespaces de tópico)**: selecione para incluir espaços para nome de tópico ONVIF no tópico MQTT.

Include serial number (Incluir número de série): selecione para incluir o número de série do dispositivo na carga MQTT.

+ Adicionar condição: clique para adicionar uma condição.

Retain (Reter): define quais mensagens MQTT são enviadas como retidas.

- None (Nenhuma): envia todas as mensagens como não retidas.
- **Property (Propriedade)**: envia somente mensagens stateful como retidas.
- All (Todas): envie mensagens stateful e stateless como retidas.

QoS: selecione o nível desejado para a publicação MQTT.

# Assinaturas MQTT

+ Adicionar assinatura: clique para adicionar uma nova assinatura MQTT.

Subscription filter (Filtro de assinatura): insira o tópico MQTT no qual deseja se inscrever.

Use device topic prefix (Usar prefixo de tópico do dispositivo): adicione o filtro de assinatura como prefixo ao tópico MQTT.

Subscription type (Tipo de assinatura):

- Stateless: selecione para converter mensagens MQTT em mensagens stateless.
- Stateful: selecione para converter mensagens MQTT em condições. A carga é usada como estado.

**QoS**: selecione o nível desejado para a assinatura MQTT.

# Sobreposições MQTT

### Observação

Conecte a um broker de MQTT antes de adicionar modificadores de sobreposição MQTT.

Adicionar modificador de sobreposição: Clique para adicionar um novo modificador de sobreposição.

Topic filter (Filtro de tópicos): Adicione o tópico MQTT que contém os dados que deseja mostrar na sobreposição.

Data field (Campo de dados): Especifique a chave para a carga útil da mensagem que deseja mostrar na sobreposição, supondo que a mensagem esteja no formato JSON.

Modifier (Modificador): Use o modificador resultante ao criar a sobreposição.

- Os modificadores que começam com **#XMP** mostram todos os dados recebidos do tópico.
- Os modificadores que começam com #XMD mostram os dados especificados no campo de dados.

# ONVIF

### Contas ONVIF

O ONVIF (Open Network Video Interface Forum) é um padrão de interface global que facilita aos usuários finais, integradores, consultores e fabricantes aproveitarem as possibilidades oferecidas pela tecnologia de vídeo em rede. O ONVIF permite interoperabilidade entre produtos de diferentes fornecedores, maior flexibilidade, custo reduzido e sistemas sempre atuais.

Ao criar uma conta ONVIF, você ativa a comunicação ONVIF automaticamente. Use o nome da conta e a senha em toda a comunicação ONVIF com o dispositivo. Para obter mais informações, consulte a Comunidade de desenvolvedores Axis em *axis.com*.

Add accounts (Adicionar contas): Clique para adicionar um nova conta ONVIF.

Account (Conta): Insira um nome de conta exclusivo.

**New password (Nova senha)**: Insira uma senha para o nome da conta. As senhas devem conter 1 a 64 caracteres de comprimento. Somente caracteres ASCII imprimíveis (código 32 a 126) são permitidos na senha, por exemplo, letras, números, pontuação e alguns símbolos.

Repeat password (Repetir senha): Insira a mesma senha novamente.

Role (Função):

- Administrator (Administrador): Tem acesso irrestrito a todas as configurações. Os administradores também podem adicionar, atualizar e remover outras contas.
- **Operator (Operador)**: Tem acesso a todas as configurações, exceto:
  - Todas as configurações do System (Sistema).
  - Adicionando aplicativos.
- Media account (Conta de mídia): Permite acesso apenas ao stream de vídeo.

O menu de contexto contém:

Update account (Atualizar conta): Edite as propriedades da conta.

Delete account (Excluir conta): Exclua a conta. Não é possível excluir a conta root.

# Configuração de energia

### Entrada de alimentação CC:

### Importante

Para evitar o desligamento indesejado, ative **Delayed shutdown (Desligamento com atraso)** somente quando a ignição estiver conectada fisicamente à unidade principal.

#### Observação

Se o dispositivo estiver sem alimentação antes de ser ligado, ocorrerá um atraso antes que **Delayed** shutdown (Desligamento com atraso) seja ativado.

- 1. Conecte ao controle de ignição no bloco de terminais de 3 pinos.
- 2. Vá para a interface Web do dispositivo.
- 3. Vá para System > Power settings (Sistema > Configurações de energia) e ative Delayed shutdown (Desligamento com atraso).
- 4. Defina um tempo de atraso entre 1 e 60 minutos.

# Acessórios

### Portas de E/S

Use a entrada digital para conectar dispositivos externos que podem alternar entre um circuito aberto ou fechado, por exemplo, sensores PIR, contatos de portas ou janelas e detectores de quebra de vidros.

Use a saída digital para conectar dispositivos externos, como relés e LEDs. Você pode ativar dispositivos conectados via interface de programação de aplicativos VAPIX<sup>®</sup> ou na interface Web.

| Detecção automática                                                                                                    |
|----------------------------------------------------------------------------------------------------|
| Nome: Edite o texto para renomear a porta.                                                                                                    |
| Direção:                                                                                                    |
| Normal state (Estado normal): Clique em $\beta^{\sigma}$ para circuito aberto e $\beta^{\sigma}$ para circuito fechado.                                                                                                    |
| Current state (Estado atual): Mostra o estado atual da porta. A entrada ou saída é ativada quando o estado<br>atual é diferente do estado normal. Uma entrada no dispositivo tem um circuito aberto quando desconectada<br>ou quando há uma tensão acima de 1 VCC.                                                                                                    |
| Observação                                                                                                    |
| Durante a reinicialização, o circuito de saída é aberto. Quando a reinicialização é concluída, o circuito<br>retorna para a posição normal. Se você alterar qualquer configuração nesta página, os circuitos de saída<br>voltarão para suas posições normais, independentemente de quaisquer acionadores ativos.                                                                            |
| Supervisionado : Ative para possibilitar a detecção e o acionamento de ações se alguém manipular a conexão com dispositivos de E/S digitais. Além de detectar se uma entrada está aberta ou fechada, você também pode detectar se alguém a manipulou (ou seja, cortada ou em curto). Supervisionar a conexão requer hardware adicional (resistores de fim de linha) no loop de E/S externo. |

# Logs

Relatórios e logs

### Relatórios

- View the device server report (Exibir o relatório do servidor de dispositivos): Exiba informações sobre o status do produto em uma janela pop-up. O Log de acesso é incluído automaticamente no Relatório do servidor.
- Download the device server report (Baixar o relatório do servidor de dispositivos): Ele cria um arquivo .zip que contém um arquivo de texto do relatório completo do servidor no formato UTF-8, bem como um instantâneo da imagem da visualização ao vivo atual. Inclua sempre o arquivo. zip do relatório do servidor ao entrar em contato com o suporte.
- Download the crash report (Baixar o relatório de falhas inesperadas): Baixe um arquivo com informações detalhadas sobre o status do servidor. O relatório de panes contém informações que fazem parte do relatório do servidor, além de informações de depuração detalhadas. Esse relatório pode conter informações sensíveis, como rastreamentos de rede. A geração do relatório poderá demorar vários minutos.

#### Logs

- View the system log (Exibir o log do sistema): Clique para mostrar informações sobre eventos do sistema, como inicialização de dispositivos, avisos e mensagens críticas.
- View the access log (Exibir o log de acesso): clique para mostrar todas as tentativas de acessar o dispositivo que falharam, por exemplo, quando uma senha de login incorreta é usada.

#### Rastreamento de rede

#### Importante

Um arquivo de rastreamento de rede pode conter informações confidenciais, por exemplo, certificados ou senhas.

Um arquivo de trace de rede pode ajudar a solucionar problemas gravando as atividades na rede.

Trace time (Tempo de trace): Selecione a duração do trace em segundos ou minutos e clique em Download (Baixar).

#### Acesse o sistema remotamente

O syslog é um padrão para o registro de mensagens. Ele permite a separação do software que gera mensagens, o sistema que as armazena e o software que as relata e analisa. Cada mensagem é rotulada com um código da instalação que indica o tipo de software que gerou a mensagem e recebe um nível de gravidade.

+ Servidor: Clique para adicionar um novo servidor.

Host: Insira o nome de host ou endereço IP do servidor.

Format (Formatar): Selecione o formato de mensagem do syslog que será usado.

- Axis
- RFC 3164
- RFC 5424

Protocol (Protocolo): Selecione o protocolo que a ser usado:

- UDP (a porta padrão é 514)
- TCP (a porta padrão é 601)
- TLS (a porta padrão é 6514)

Porta: Edite o número da porta para usar uma porta diferente.

Severity (Severidade): Selecione quais mensagens serão enviadas após o acionamento.

CA certificate set (Certificado CA definido): Consulte as configurações atuais ou adicione um certificado.

# Configuração simples

A configuração simples destina-se a usuários avançados com experiência em configuração de dispositivos Axis. A maioria dos parâmetros podem ser definidos e editados nesta página.

# Manutenção

Restart (Reiniciar): Reinicie o dispositivo. Isso não afeta nenhuma das configurações atuais. Os aplicativos em execução reiniciam automaticamente.

**Restore (Restaurar)**: Devolve a maioria das configurações para os valores padrão de fábrica. Posteriormente, você deverá reconfigurar o dispositivo e os aplicativos, reinstalar quaisquer apps que não vieram pré--instalados e recriar quaisquer eventos e predefinições.

#### Importante

As únicas configurações que permanecem salvas após a restauração são:

- Protocolo de inicialização (DHCP ou estático)
- Endereço IP estático
- Roteador padrão
- Máscara de sub-rede
- Configurações 802.1X
- Configurações de O3C
- Endereço IP do servidor DNS

Factory default (Padrão de fábrica): Retorna todas as configurações para os valores padrão de fábrica. Em seguida, você deverá redefinir o endereço IP para tornar o dispositivo acessível.

#### Observação

Todo software de dispositivo Axis é digitalmente assinado para garantir que somente software verificado seja instalado em seu dispositivo. Esse procedimento aprimora ainda mais o nível de segurança cibernética mínimo dos dispositivos Axis. Para obter mais informações, consulte o white paper "Axis Edge Vault" em *axis.com*.

Atualização do AXIS OS: atualize para uma nova versão do AXIS OS. As novas versões podem conter funcionalidades aprimoradas, correções de falhas ou ainda recursos inteiramente novos. Recomendamos sempre utilizar a versão mais recente do AXIS OS. Para baixar a versão mais recente, vá para *axis.com/support*.

Ao atualizar, é possível escolher entre três opções:

- Standard upgrade (Atualização padrão): atualize para a nova versão do AXIS OS.
- Factory default (Padrão de fábrica): Atualize e retorne todas as configurações para os valores padrão de fábrica. Ao escolher essa opção, você não poderá reverter para a versão anterior do AXIS OS após a atualização.
- Autorollback (Reversão automática): Atualize e confirme a atualização dentro do período definido. Se você não confirmar, o dispositivo reverterá para a versão anterior do AXIS OS.

AXIS OS rollback (Reversão do AXIS OS): reverta para a versão anteriormente instalada do AXIS OS.

# Especificações

# Visão geral do produto

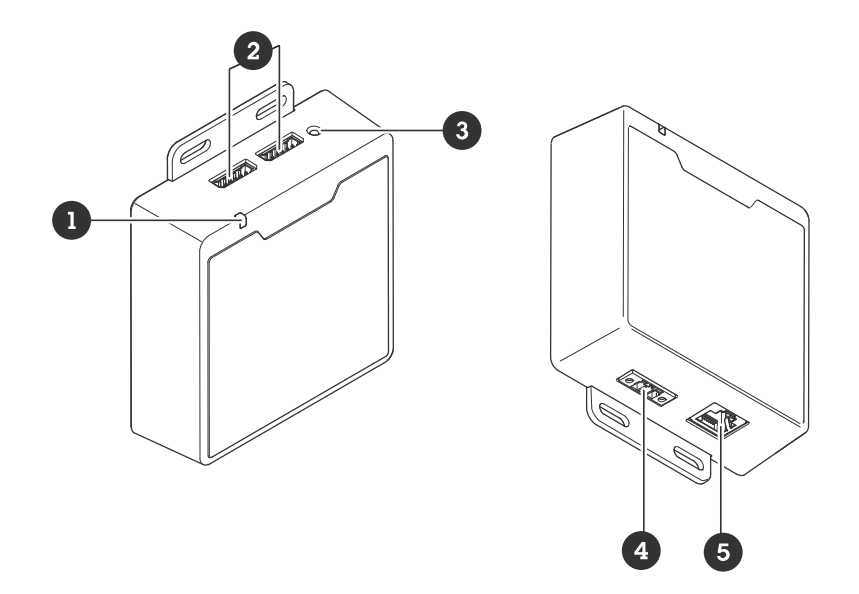

- 1 LED de estado
- 2 2 x Conectores de E/S
- 3 Botão de controle
- 4 Conector de energia
- 5 Conector Ethernet RJ45

# Botões

# Botão de controle

O botão de controle é usado para:

- Restaurar o produto para as configurações padrão de fábrica. Consulte .
- Conexão a um serviço de conexão em nuvem com um clique (O3C) via Internet. Para conectar, pressione e solte o botão e aguarde até que o LED de status pisque em verde três vezes.

# Conectores

# Conector de rede

Conector Ethernet RJ45.

Entrada: Conector Ethernet RJ45 com Power over Ethernet (PoE).

Saída: Conector Ethernet RJ45 com Power over Ethernet (PoE).

# Conector de E/S

Use o conector de E/S com dispositivos externos em combinação com, por exemplo, detectores de movimento, acionadores de eventos e notificações de alarmes. Além do ponto de referência de 0 V CC e da alimentação (saída CC de 12 V), o conector do terminal de E/S fornece a interface para:

**Entrada digital –** Para conectar dispositivos que podem alternar entre um circuito aberto ou fechado, por exemplo, sensores PIR, contatos de portas/janelas e detectores de quebra de vidros.

Entrada supervisionada - Permite detectar manipulações em entradas digitais.

**Saída digital** – Para conectar dispositivos externos, como relés e LEDs. Os dispositivos conectados podem ser ativados pela interface de programação de aplicativos VAPIX<sup>®</sup>, por meio de um evento ou via interface web do dispositivo.

Bloco de terminais com 6 pinos

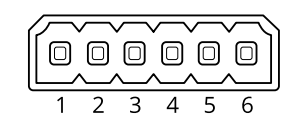

| Função                                | Pino | Observações                                                                                                    | Especificações                            |
|---------------------------------------|------|----------------------------------------------------------------------------------------------------|-------------------------------------------|
| Terra CC                              | 1    |                                                                                                    | 0 V CC                                    |
| Saída CC                              | 2    | Pode ser usada para alimentar equipamentos auxiliares.<br>Observação: esse pino pode ser usado somente como<br>saída de energia.                                                                                                    | 12 V CC<br>Carga máxima = 50 mA           |
| Configurável<br>(entrada ou<br>saída) | 3–6  | Entrada digital ou entrada supervisionada – Conecte ao<br>pino 1 para ativar ou deixe aberta (desconectada) para<br>desativar. Para usar a entrada supervisionada, instale<br>resistores de terminação. Veja o diagrama de conexão<br>para obter informações de como conectar os resistores. | 0 a 30 V CC máx.                          |
|                                       |      | Saída digital – Conectado internamente ao pino 1 (terra<br>CC) quando ativo, flutuante (desconectado) quando<br>inativo. Se usada com uma carga indutiva (por exemplo,<br>um relé), conecte um diodo em paralelo à carga para<br>proporcionar proteção contra transientes de tensão.         | 0 a 30 V CC máx., dreno<br>aberto, 100 mA |

#### **Exemplo:**

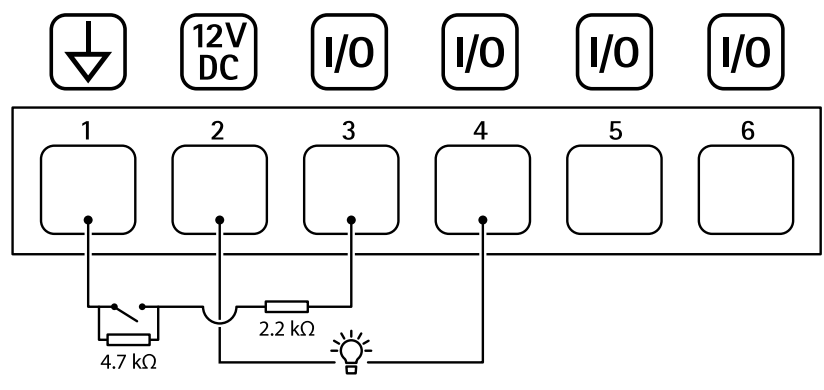

- 1 Terra CC
- 2 Saída CC 12 V, máx. 50 mA
- 3 E/S configurada como entrada supervisionada
- 4 E/S configurada como saída
- 5 E/S configurável
- 6 E/S configurável

# Conector de energia

Bloco terminal de 3 pinos para entrada de alimentação. Use uma fonte de energia com limitação compatível com os requisitos de voltagem de segurança extra baixa (SELV) e com potência de saída nominal restrita a  $\leq$ 100 W ou corrente de saída nominal limitada a  $\leq$  5 A.

Entrada de alimentação CC:

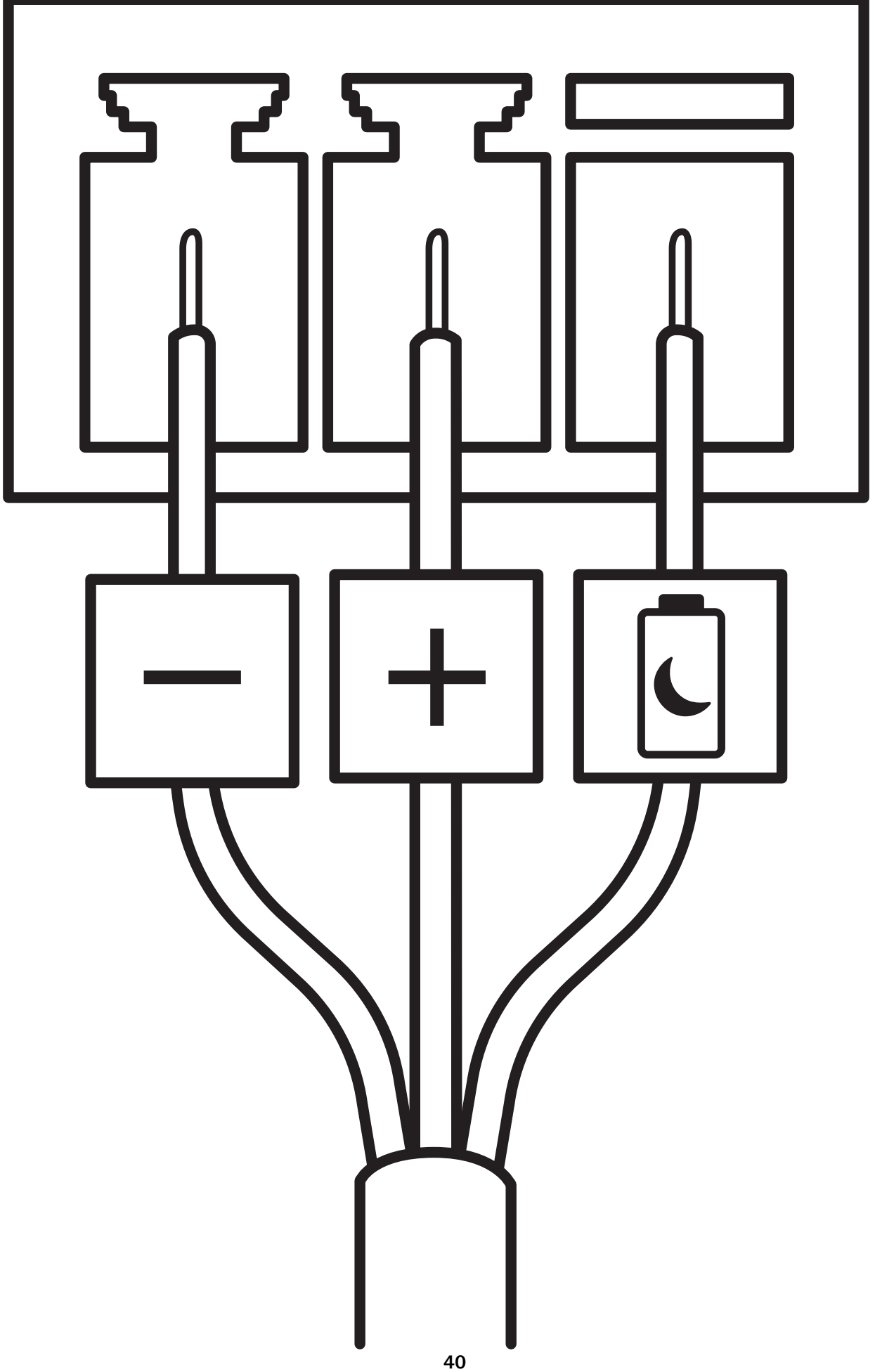

#### Desligamento com atraso

# Importante

Para evitar o desligamento indesejado, ative **Delayed shutdown (Desligamento com atraso)** somente quando a ignição estiver conectada fisicamente à unidade principal.

### Observação

Se o dispositivo estiver sem alimentação antes de ser ligado, ocorrerá um atraso antes que **Delayed** shutdown (Desligamento com atraso) seja ativado.

- 1. Conecte ao controle de ignição no bloco de terminais de 3 pinos.
- 2. Vá para a interface Web do dispositivo.
- 3. Vá para System > Power settings (Sistema > Configurações de energia) e ative Delayed shutdown (Desligamento com atraso).
- 4. Defina um tempo de atraso entre 1 e 60 minutos.

# Configure seu sistema

# Receber um sinal de sinalizador Bluetooth<sup>®</sup>.

A configuração a seguir explica como o AXIS Body Worn Activation Kit recebe um sinal de sinalizador Bluetooth.

### Configuração do Kit de ativação de uso corporal

- 1. vá para System > Events (Sistema > Eventos) e adicione uma regra.
- 2. Na lista de condições, selecione Bluetooth beacon signal received (Sinal de sinalizador Bluetooth recebido).
- 3. Em System ID (ID do sistema), digite a ID do sistema de uso corporal. Você pode encontrá-la no menu About (Sobre) no AXIS Body Worn Manager.
- 4. Selecione a porta ao qual o dispositivo está conectado.
- 5. Na lista de ações, selecione uma das ações.

### Configuração do Sistema de uso corporal

- 1. Instale o sistema de uso corporal de acordo com o manual do usuário da solução de uso corporal Axis.
- 2. No AXIS Body Worn Manager, vá para **Camera profiles (Perfis de câmera)** e selecione o perfil da câmera que deseja usar para o sistema integrado.
- 3. Em Recording activation (Ativação de gravação), selecione Broadcast wireless signal (Transmitir sinal sem fio).

# Transmitir um sinal de sinalizador Bluetooth®.

A configuração a seguir explica como o AXIS Kit Body Worn Activation transmite um sinal de sinalizador Bluetooth.

## Configuração do Kit AXIS Body Worn Activation

- 1. Configure a entrada de ativação de gravação:
  - 1.1. Vá para System (Sistema) > Accessories (Acessórios).
  - 1.2. Na porta onde você conectou o dispositivo, clique em  $\oplus$  para definir a direção para a entrada.
- 2. Crie uma regra:
  - 2.1. vá para System > Events (Sistema > Eventos) e adicione uma regra.
  - 2.2. Na lista de condições, selecione Digital input is active (A entrada digital está ativa).
  - 2.3. Selecione a porta ao qual o dispositivo está conectado.
  - 2.4. Na lista de ações, selecione Broadcast signal (Transmitir sinal).
  - 2.5. Em System ID (ID do sistema), digite a ID do sistema de uso corporal. Você pode encontrá-la no menu About (Sobre) no AXIS Body Worn Manager.
  - 2.6. Em Message type (Tipo de mensagem), insira 1 para transmitir a mensagem lightbar active.

#### Configuração do Sistema de uso corporal

- 1. Instale o sistema de uso corporal de acordo com o manual do usuário da solução de uso corporal Axis.
- 2. No AXIS Body Worn Manager, vá para **Camera profiles (Perfis de câmera)** e selecione o perfil da câmera que deseja usar para o sistema integrado.
- 3. Em Recording activation (Ativação da gravação), selecione Receive wireless broadcast (Receber broadcast sem fio).

# Solução de problemas

# Redefinição para as configurações padrão de fábrica

### Importante

A restauração das configurações padrão de fábrica. deve ser feita com muito cuidado. Uma redefinição para os padrões de fábrica restaura todas as configurações, inclusive o endereço IP, para os valores padrão de fábrica.

Para redefinir o produto para as configurações padrão de fábrica:

- 1. Desconecte a alimentação do produto.
- 2. Mantenha o botão de controle pressionado enquanto reconecta a alimentação. Consulte .
- 3. Mantenha o botão de controle pressionado por cerca de 15 a 30 segundos até que o indicador do LED de estado pisque com a cor âmbar.
- 4. Solte o botão de controle. O processo estará concluído quando o indicador do LED de estado ficar verde. Se nenhum servidor DHCP estiver disponível na rede, o endereço IP do dispositivo terá como padrão um dos seguintes:
  - Dispositivos com AXIS OS 12.0 e posterior: Obtido da sub-rede de endereços locais de link (169.254.0.0/16)
  - Dispositivos com AXIS OS 11.11 e anterior: 192.168.0.90/24
- Use as ferramentas de software de instalação e gerenciamento para atribuir um endereço IP, definir a senha e acessar o dispositivo.
   As ferramentas de software de instalação e gerenciamento estão disponíveis nas páginas de suporte em axis.com/support.

Você também pode redefinir os parâmetros para as configurações padrão de fábrica na interface Web do dispositivo. Vá para Maintenance (Manutenção) > Factory default (Padrão de fábrica) e clique em Default (Padrão).

# **Opções do AXIS OS**

A Axis oferece o gerenciamento de software de dispositivo de acordo com a trilha ativa ou com as trilhas de suporte de longo prazo (LTS). Estar na trilha ativa significa que você obtém acesso contínuo a todos os recursos de produtos mais recentes, enquanto as trilhas de LTS fornecem uma plataforma fixa com versões periódicas voltadas principalmente para correções de erros e atualizações de segurança.

Usar os AXIS OS da trilha ativa é recomendado se você deseja acessar os recursos mais recentes ou se você usa as ofertas de sistema ponta a ponta Axis. As trilhas de LTS são recomendados se você usa integrações de outros fabricantes, as quais podem não ser continuamente validadas com a trilha ativa mais recente. Com o LTS, os produtos podem manter a segurança cibernética sem apresentar quaisquer alterações funcionais significativas nem afetar quaisquer integrações existentes. Para obter informações mais detalhadas sobre a estratégia de software de dispositivos Axis, acesse *axis.com/support/device-software*.

# Verificar a versão atual do AXIS OS

O AXIS OS determina a funcionalidade de nossos dispositivos. Durante o processo de solução de um problema, recomendamos que você comece conferindo a versão atual do AXIS OS. A versão mais recente pode conter uma correção que soluciona seu problema específico.

Para verificar a versão atual do AXIS OS:

- 1. Vá para a interface Web do dispositivo > **Status**.
- 2. Em Device info (Informações do dispositivo), consulte a versão do AXIS OS.

# Atualizar o AXIS OS

#### Importante

- As configurações pré-configuradas e personalizadas são salvas quando você atualiza o software do dispositivo (desde que os recursos estejam disponíveis no novo AXIS OS), embora isso não seja garantido pela Axis Communications AB.
- Certifique-se de que o dispositivo permaneça conectado à fonte de alimentação ao longo de todo o processo de atualização.

### Observação

Quando você atualiza o dispositivo com a versão mais recente do AXIS OS na trilha ativa, o produto recebe a última funcionalidade disponível. Sempre leia as instruções de atualização e notas de versão disponíveis com cada nova versão antes de atualizar. Para encontrar a versão do AXIS OS e as notas de versão mais recentes, vá para *axis.com/support/device-software*.

- 1. Baixe o arquivo do AXIS OS para seu computador, o qual está disponível gratuitamente em *axis.com/* /*support/device-software*.
- 2. Faça login no dispositivo como um administrador.
- 3. Vá para Maintenance (Manutenção) > AXIS OS upgrade (Atualização do AXIS OS) e clique em Upgrade (Atualizar).

Após a conclusão da atualização, o produto será reiniciado automaticamente.

# Problemas técnicos, dicas e soluções

Se você não conseguir encontrar aqui o que está procurando, experimente a seção de solução de problemas em *axis.com/support*.

#### Problemas ao atualizar o AXIS OS

| Falha na atualização do AXIS OS         | Se a atualização falhar, o dispositivo recarregará a versão<br>anterior. O motivo mais comum é que o arquivo de incorreto do<br>AXIS OS foi carregado. Verifique se o nome do arquivo do AXIS OS<br>corresponde ao seu dispositivo e tente novamente. |
|-----------------------------------------|----------------------------------------------------------------------------------------------------|
| Problemas após a atualização do AXIS OS | Se você tiver problemas após a atualização, reverta para a versão<br>instalada anteriormente na página Maintenance (Manutenção).                                                                                                    |

#### Problemas na configuração do endereço IP

| O dispositivo está     | Se o endereço IP destinado ao dispositivo e o endereço IP do computador usado      |
|------------------------|------------------------------------------------------------------------------------|
| localizado em uma sub- | para acessar o dispositivo estiverem localizados em sub-redes diferentes, você não |
| -rede diferente        | poderá definir o endereço IP. Entre em contato com o administrador da rede para    |
|                        | obter um endereço IP.                                                              |

| O endereço IP está<br>sendo usado por outro<br>dispositivo                        | <ul> <li>Desconecte o dispositivo Axis da rede. Execute o comando ping (em uma janela de comando/DOS, digite ping e o endereço IP do dispositivo):</li> <li>Se você receber: Reply from <ip address="">: bytes=32; time= 10, significa que o endereço IP já pode estar sendo usado por outro dispositivo na rede. Obtenha um novo endereço IP junto ao administrador da rede e reinstale o dispositivo.</ip></li> </ul> |  |
|-----------------------------------------------------------------------------------|----------------------------------------------------------------------------------------------------|--|
|                                                                                   | • Se você receber: Request timed out, significa que o endereço IP está disponível para uso com o dispositivo Axis. Verifique todo o cabeamento e reinstale o dispositivo.                                                                                                    |  |
| Possível conflito de<br>endereço IP com outro<br>dispositivo na mesma<br>sub-rede | O endereço IP estático no dispositivo Axis é usado antes que o DHCP defina um<br>endereço dinâmico. Isso significa que, se o mesmo endereço IP estático padrão<br>também for usado por outro dispositivo, poderá haver problemas para acessar o<br>dispositivo.                                                                                                    |  |

#### O dispositivo não pode ser acessado por um navegador

| Não é possível fazer<br>login              | Quando o HTTPS estiver ativado, certifique-se de que o protocolo correto (HTTP ou HTTPS) seja usado ao tentar fazer login. Talvez seja necessário digitar manualmente http ou https no campo de endereço do navegador.                                                                                                |
|--------------------------------------------|----------------------------------------------------------------------------------------------------|
|                                            | Se a senha da conta root for perdida, o dispositivo deverá ser restaurado para as<br>configurações padrão de fábrica. Consulte .                                                                                                    |
| O endereço IP foi<br>alterado pelo DHCP    | Os endereços IP obtidos de um servidor DHCP são dinâmicos e podem mudar. Se o endereço IP tiver sido alterado use o AXIS IP Utility ou o AXIS Device Manager para localizar o dispositivo na rede. Identifique o dispositivo usando seu modelo ou número de série ou nome de DNS (se um nome tiver sido configurado). |
|                                            | Se necessário, um endereço IP estático poderá ser atribuído manualmente. Para<br>obter instruções, vá para <i>axis.com/support</i> .                                                                                                    |
| Erro de certificado ao<br>usar IEEE 802.1X | Para que a autenticação funcione corretamente, as configurações de data e hora no dispositivo Axis deverão ser sincronizadas com um servidor NTP. Vá para System > Date and time (Sistema > Data e hora).                                                                                                    |

# O dispositivo está acessível local, mas não externamente

Para acessar o dispositivo externamente, recomendamos que você use um dos seguintes aplicativos para Windows<sup>®</sup>:

- AXIS Camera Station Edge: grátis, ideal para sistemas pequenos com necessidades básicas de monitoramento.
- AXIS Camera Station 5: versão de avaliação grátis por 30 dias, ideal para sistemas de pequeno a médio porte.
- AXIS Camera Station Pro: versão de avaliação grátis por 90 dias, ideal para sistemas de pequeno a médio porte.

Para obter instruções e baixar o aplicativo, acesse axis.com/vms.

Não é possível conectar através da porta 8883 com MQTT sobre SSL.

O firewall bloqueia o tráfego usando a porta 8883, pois é considerada insegura. Em alguns casos, o servidor/broker pode não fornecer uma porta específica para a comunicação MQTT. Ainda é possível usar MQTT em uma porta normalmente usada para tráfego HTTP/HTTPS.

- Se o servidor/broker suporta WebSocket/WebSocket Secure (WS/WSS), geralmente na porta 443, use este protocolo em vez do MQTT. Verifique com o provedor do servidor/broker para saber se o WS/WSS é suportado e qual porta e caminho base devem ser usados.
- Se o servidor/corretor suportar ALPN, o uso do MQTT poderá ser negociado em uma porta aberta, como a 443. Verifique com seu provedor de servidor/ /corretor se há suporte para ALPN e qual protocolo e porta ALPN usar.

# Entre em contato com o suporte

Se precisar de ajuda adicional, acesse axis.com/support.

T10220834\_pt

2025-06 (M5.2)

 $\ensuremath{\mathbb{C}}$  2025 Axis Communications AB